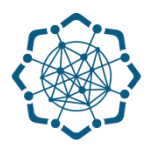

## Nəqliyyat, Rabitə və Yüksək Texnologiyalar Nazirliyi

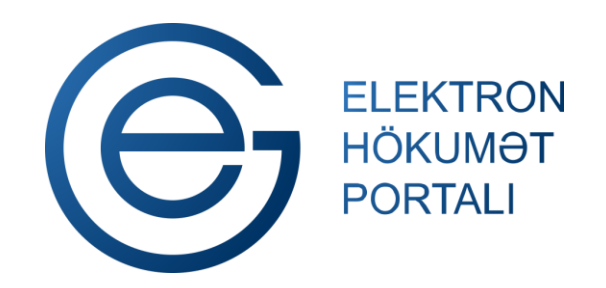

(www.e-gov.az)

"Telefon nömrəsinin dəyişdirilməsi" TƏLİMAT

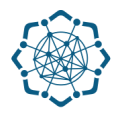

Xidmətdən istifadə etmək üçün aşağıdakı autentifikasiya vasitələrinin birindən istifadə etmək vacibdir:

- elektron imza
- ✓ e-gov identity
- ✓ asan imza
- 🗸 istifadəçi adı və şifrə

**Qeyd:** İstifadəçi yalnız öz adına olan və BTRİB-in tabeliyindəki telefon qovşaqlarına aid telefon nömrəsi üzrə məlumat əldə edə bilər.

(www.e-gov.az)

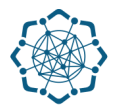

## Qeyd: Autentifikasiya vasitələrini əldə etmək üçün "Necə əldə etməli?"

düyməsinə vuraraq məlumat ala bilərsiniz. (Şəkil 1)

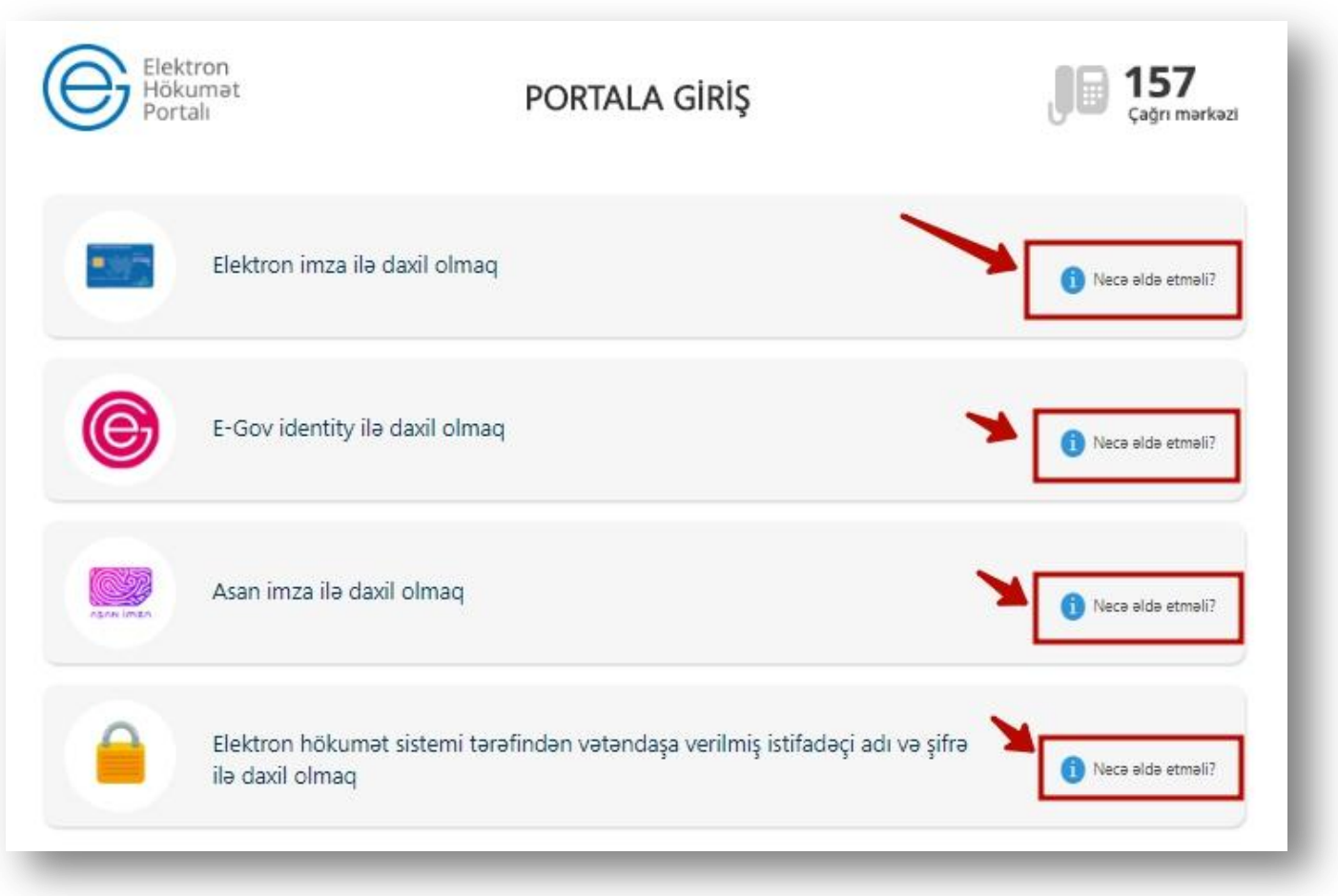

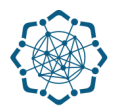

(Səkil 2)

Portala (www.e-gov.az) autentifikasiya vasitələrindən biri ilə daxil olduqdan sonra
*"E- xidmətlər"* menyusundan "Bütün xidmətlər" bölməsini seçin. (Şəkil 2)

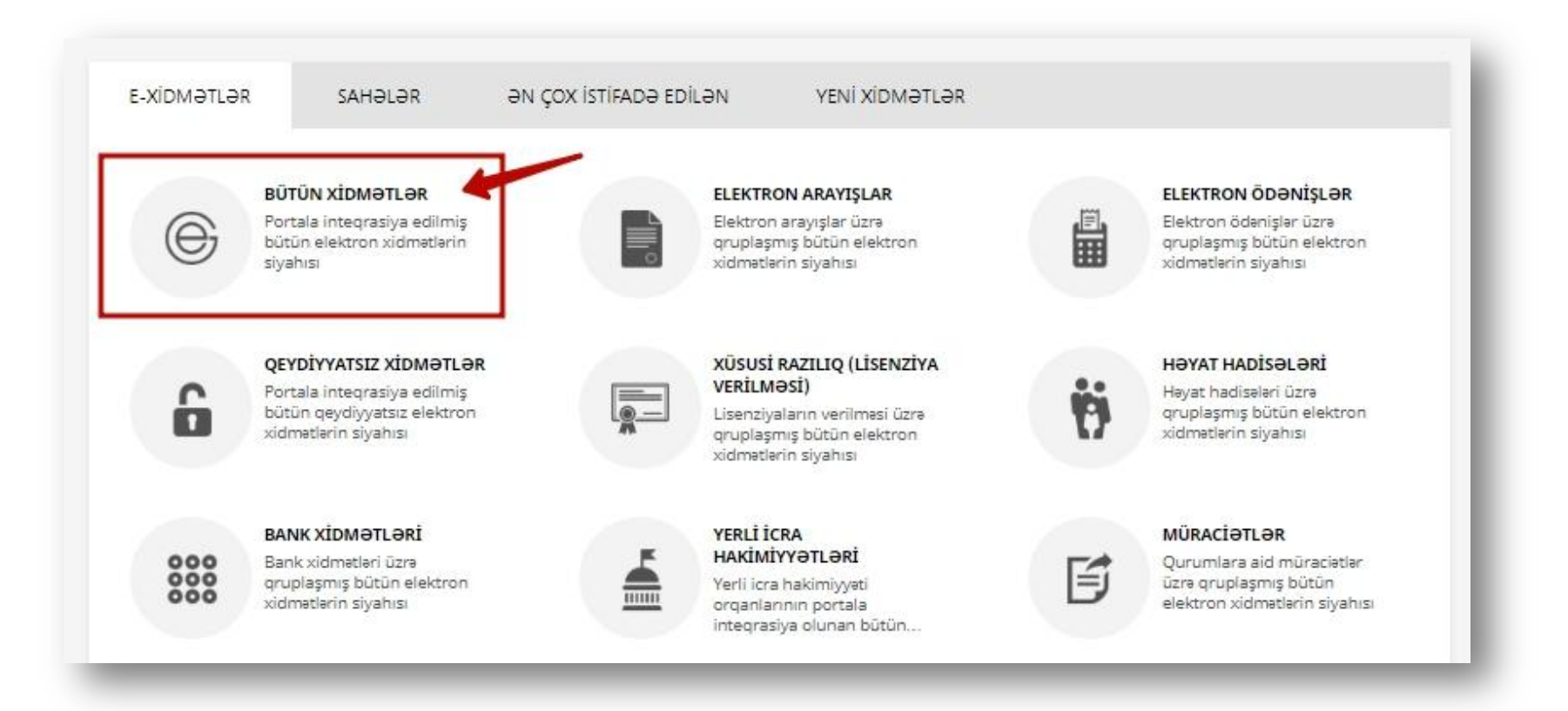

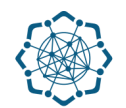

 Nəqliyyat, Rabitə və Yüksək Texnologiyalar Nazirliyi sətrinin üzərinə vurun. (şəkil 3) Xidmətlər arasından "Telefon nömrəsinin dəyişdirilməsi" xidmətini seçin. (şəkil 4)

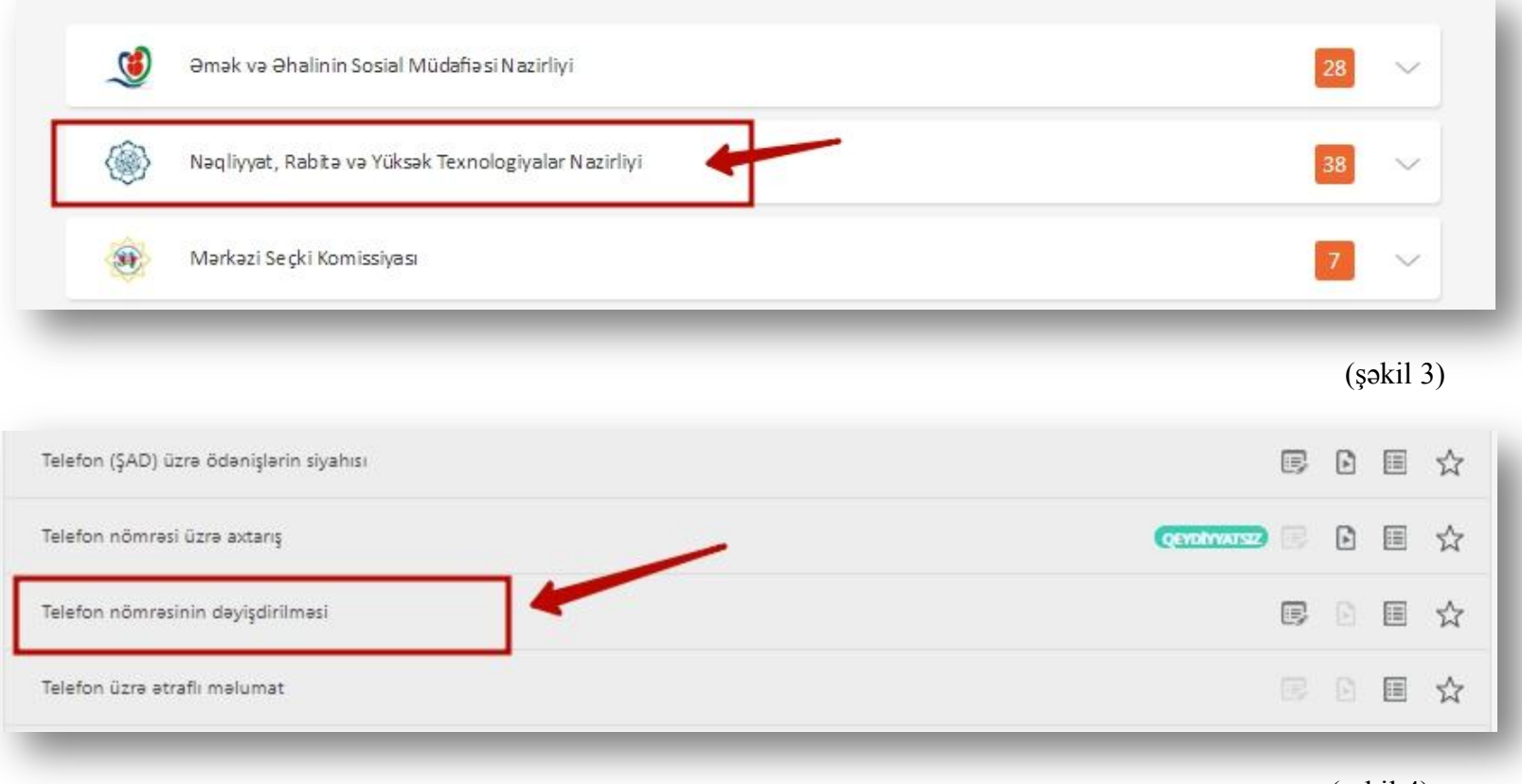

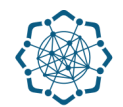

 Açılan pəncərədə adınıza olan şəhər telefon nömrəsi avtomatik olaraq əks olunacaq. Boş nömrələr siyahısından istənilən nömrəni seçə və ya boş saxlaya bilərsiniz. Daha sonra əlaqə telefonunu qeyd edib "Növbəti" düyməsinə vurun. (Şəkil 5)

| leleton:        | 1                 | 0mumi məbləğ: 20,00 ₼ |          |
|-----------------|-------------------|-----------------------|----------|
| xxxxxxx         | 4                 | Abunə haqqı AVANS     | 0,20 AZN |
| Boş nömrələr:   | 2                 | Dövriyyə AVANS        | 0,30 AZN |
| Əlaqə telefonu: |                   | 4                     |          |
|                 | X (Bölgələr üzrə) |                       | <u> </u> |

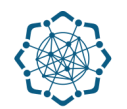

**4.** Qoşula biləcəyiniz servislər və servislərin abunə haqqı barədə məlumat ekranda əks olunacaq. İstədiyiniz servisləri seçib **"Növbəti"** düyməsinə vurun. (Şəkil 6)

| Nyliq abunə haqqı: 2,50 m Servislərin abunə                | haqqı: 0,70 A Cəml abunə haqqı: 3,2 A                                |  |  |
|------------------------------------------------------------|----------------------------------------------------------------------|--|--|
| 🖌 Caller İD(nömrənin göstərilməsi)                         | 🕑 Yeni çağırışın daxil olması haqqında bildiriş və çağırışı gözlətmə |  |  |
| Zənglərin şərtsiz yönləndirməsi                            | Xatt məşquldursa çağırışın başqa telefon nomrasına yönləndirilməsi   |  |  |
| 🗌 Məşğul olan abunəçiyə çağırışın avtomatik bərpa olunması | Abunaçı cavab vermədiklə yönləndirilmə                               |  |  |
| Giriş zənglərinin bağlanması (narahat etmə)                | Hər növ cixis zənqinin kodla acılması                                |  |  |
| Konfrans rabite                                            | Konfrans rabite (32 nefere geder)                                    |  |  |
| Müəyyən vaxtda xatırlatma zəngi                            | 🔄 Qısaldılmış nömrə yığımı (mini-kod)                                |  |  |
| Serial axtans sistemina qosulma                            | Zangin başqa telefon nömrəsinə əl ilə yönləndirilməsi                |  |  |
| Bir servisin abunə haqqı: 0,35 AZN                         |                                                                      |  |  |
|                                                            |                                                                      |  |  |

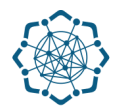

5. Şəhərlərarası və beynəlxalq çıxış kodlarını istəyinizdən asılı olaraq açıq yaxud bağlı olmasını qeyd edib "Təsdiqlə" düyməsini vurmaqla telefon nömrənizin dəyişdirilməsi üçün müraciətinizi bitirmiş olursunuz. (Şəkil 7)

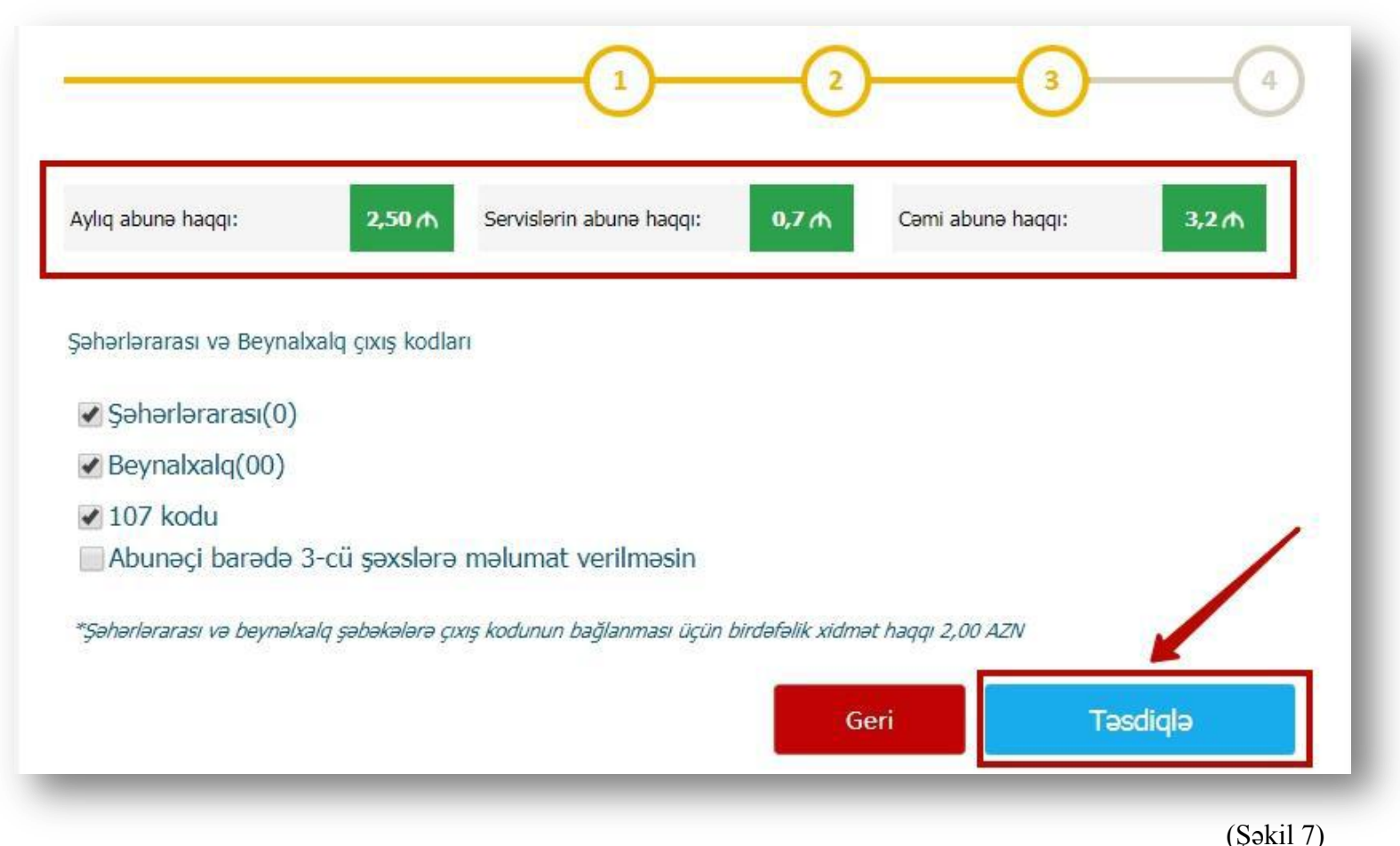